## View Attendance & Grades for Withdrawn (Unenrolled) Users

Last Modified on 03/29/2022 9:15 am CDT

It is possible to locate attendance or grade information on students that have been unenrolled from a class.

## **View Attendance**

- 1. Click on [Collaboration] and choose Classlist.
- 2. Click on the [Enrollment Statistics] button at the top of the classlist.

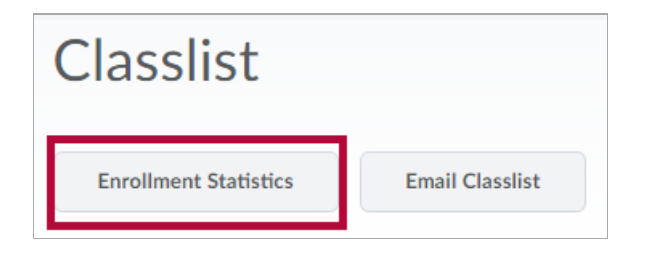

- 3. Scroll to the bottom of the page where students are listed under **Withdrawals**.
- 4. On the context menu next to the student's name, choose [View Attendance].

| Withdrawals     |       |                       |  |  |
|-----------------|-------|-----------------------|--|--|
| 💌 Email 🔒 Print |       |                       |  |  |
|                 | Image | Last Name, First Name |  |  |
|                 | R     | View grades           |  |  |
|                 |       | View Attendance       |  |  |

5. You will be taken to the attendance for that student.

## **View Grades**

- 1. Click on **Collaboration** and choose **Classlist**.
- 2. Click on the **Enrollment Statistics** button at the top of the classlist.

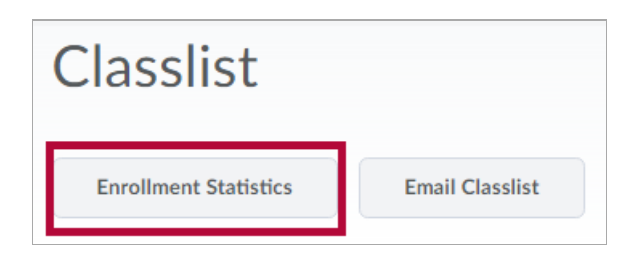

- 3. Scroll to the bottom of the page where students are listed under **Withdrawals**.
- 4. On the context menu next to the student's name, choose [View Grades].

| Withdrawals     |       |                       |  |  |
|-----------------|-------|-----------------------|--|--|
| 💌 Email 🔒 Print |       |                       |  |  |
|                 | Image | Last Name, First Name |  |  |
|                 | R     | View grades           |  |  |
|                 |       | View Attendance       |  |  |

5. You will be taken to the grades for that student.